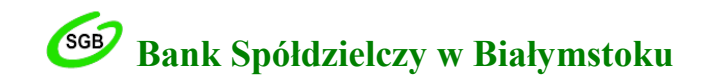

# Instrukcja weryfikacji e-Gwarancji opatrzonej kwalifikowanym podpisem elektronicznym za pośrednictwem oprogramowania Adobe Reader

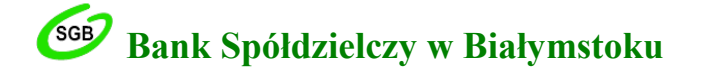

# KROK 1. Otwórz plik z e-Gwarancją Banku Spółdzielczego w Białymstoku w Adobe Reader. Aby zweryfikować podpis, w lewej części okna kliknij przycisk Panel Podpis.

| 🔁 Wzór gwarancji przetargowej - Adobe Reader |                                                                                                    | – Ø X          |
|----------------------------------------------|----------------------------------------------------------------------------------------------------|----------------|
| Plik Edycja Widok Okno Pomoc                 |                                                                                                    | ×              |
| 🛅 Otwórz 🛛 🧔 🔁 🕼 🎧 🗎 🖨 🖂                     | 🛛 💽 💽 1 / 2 🗨 🕂 75% 🔽 🗮 🛱 🧔 🖓 📝 Narzędzia 🛛 Wypełnij i podpisz 🤇 Komenta                                                                                                    | rz Rozszerzone |
| Podpisano. Wszystkie podpisy są poprawne.    |                                                                                                    | M Panel Podpis |
|                                              | (piscaré Banka)<br>                                                                                                    |                |
| Ø                                            | CWARANCIA RANKOWA                                                                                                    |                |
| C.                                           | Nr                                                                                                    |                |
|                                              | Bank Spółdzielczy w Białymstoku z siedzibą, 15-435 Białystok ul. Zamenhofa 4, wpisany do Rejestru Przedsiębiorców Krajowego<br>Rejestru Sądowego prowadzony przez Sąd Rejonowy w Białymstoku, XII Wydział Gospodarczy Krajowego Rejestru Sądowego,<br>pod numerem KRS 0000009704, o numerze identyfikacji podatkowej NIP 542-030-51-40, REGON 000493563, Oddział* / Filia * |                |
|                                              | w ul                                                                                                    |                |
|                                              | na ziecenie                                                                                                    |                |
|                                              | zwanego dalej "Zleceniodawcą",<br>udziela bezwarunkowo i nieodwolalnie gwarancji na rzecz:                                                                                                    |                |
|                                              | (oznaczenie Benefucjeria gwararuji)                                                                                                    |                |
|                                              | zwanemu dalej "Beneficjentem"                                                                                                    |                |
|                                              | tytulem zabezpieczenia:                                                                                                    |                |
|                                              | wynikających z                                                                                                    |                |
|                                              | dotyzaęcej")                                                                                                    |                |

### WAŻNE:

Plik e-Gwarancji dostarczany jest w formacie <nazwa>-sig-sig.pdf

Do prawidłowego otwarcia dokumentu i zweryfikowania wiarygodności podpisów pełnomocników Banku wymagane jest oprogramowanie Adobe Reader w wersji 7 lub wyższej oraz dostęp do sieci Internet.

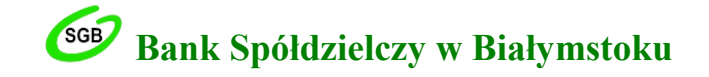

#### KROK 2. W lewej części okna wybierz polecenie Sprawdź poprawność wszystkich.

| 🔁 Wzór gwarancji przetargowej - Adobe Reader 🗇 🗇 |                                                                                                    |                                                                                                    |           |  |  |  |  |
|--------------------------------------------------|----------------------------------------------------------------------------------------------------|----------------------------------------------------------------------------------------------------|-----------|--|--|--|--|
| Plik Edycja Widok Okno Pomoc                     |                                                                                                    |                                                                                                    |           |  |  |  |  |
|                                                  | Otwórz 🛛 🧔 🔂 🖉 🍙 💾 🖨 🖂 🌘 💽 🔳 / 2 🗍                                                                                                    | 🕒 🕂 🔽 😓 💬 📝 🖍 Narzędzia Wypełnij i podpisz Komentarz Rozsz                                                                                                    | zerzone   |  |  |  |  |
| king                                             | Podpisano. Wszystkie podpisy są poprawne.                                                                                                    | Pan                                                                                                    | el Podpis |  |  |  |  |
|                                                  | Podpisy                                                                                                    | (pieczęć Banku)                                                                                                    | Â         |  |  |  |  |
| <i>©</i>                                         | Image: Sprawdź poprawność wszystkich         Image: Sprawdź poprawność wszystkich         Image: Sprawdź poprawność w | GWARANCJA BANKOWA<br>Nr                                                                                                    |           |  |  |  |  |
|                                                  |                                                                                                    | Bank Spółdzielczy w Białymstoku z siedzibą, 15-435 Białystok ul. Zamenhofa 4, wpisany do Rejestru Przedsiębiorców Krajowego<br>Rejestru Sądowego prowadzony przez Sąd Rejonowy w Białymstoku, XII Wydział Gospodarczy Krajowego Rejestru Sądowego,<br>pod numerem KRS 0000009704, o numerze identyfikacji podatkowej NIP 542-030-51-40, REGON 000493563, Oddział* / Filia * |           |  |  |  |  |
|                                                  |                                                                                                    | na zlecenie                                                                                                    |           |  |  |  |  |
|                                                  |                                                                                                    | /nazwa i izne dane identyfikujące Złeceniedzweę zgodnie z obowiązującą w Banku procedzą, dotyczącą zasad stosowania nazewnictwa przy zawieraniu umów z Klientami Banku./                                                                                                    |           |  |  |  |  |
|                                                  |                                                                                                    | zwanego dalej "Zleceniodawcą",<br>udziela bezwarunkowo i nieodwolalnie gwarancji na rzecz:                                                                                                    |           |  |  |  |  |
|                                                  |                                                                                                    | (oznaczenie Beneficjenta gwaraneji)                                                                                                    |           |  |  |  |  |
|                                                  |                                                                                                    | zwanemu dalej "Beneficjentem"                                                                                                    |           |  |  |  |  |
|                                                  |                                                                                                    | tytulem zabezpieczenia:                                                                                                    |           |  |  |  |  |
|                                                  |                                                                                                    | wynikających z                                                                                                    |           |  |  |  |  |
|                                                  |                                                                                                    |                                                                                                    |           |  |  |  |  |

### WAŻNE:

W oknie Podpisy należy zweryfikować dane pełnomocników Banku Spółdzielczego w Białymstoku (imię i nazwisko). Dane te powinny być zgodne z listą osób uprawnionych do podpisywania e-Gwarancji udostępnioną na stronie internetowej Banku (www.bs.bialystok.pl  $\rightarrow$  zakładka e-Gwarancje).

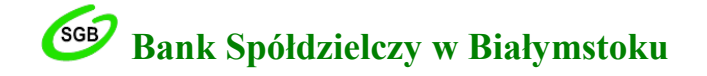

## KROK 3. Teraz pojawi się komunikat o potwierdzeniu weryfikacji poprawności wszystkich podpisów – kliknij przycisk OK.

| 🔁 Wz | ór gwarancji przetargowej - Adobe Reader       |                                                                                                    | - 0 X          |
|------|------------------------------------------------|----------------------------------------------------------------------------------------------------|----------------|
| Plik | Edycja Widok Okno Pomoc                        |                                                                                                    | ×              |
|      | Otwórz 🛛 🧔 🔁 📝 🏠 🗎 🖨 🖂                         | Image: A state of the state of the sta | Rozszerzone    |
| ł    | Podpisano. Wszystkie podpisy są poprawne.      |                                                                                                    | 💋 Panel Podpis |
| C    | Podpisy                                        | (piscopé Benku)                                                                                                    | ^              |
| Ø    | B⊒▼ Sprawdź poprawność wszystkie               |                                                                                                    |                |
|      | 🐨 🐳 Wersja 1: Podpisane przez IImię i Nazwisko | WARANCJA BANKOWA                                                                                                    |                |
| μη μ | wersja z: roopisalie przez rimię i Nazwisko    | Bank Spółdzielczy w Białymstoku z siedzibą, 15-435 Białystok ul. Zamenhofa 4, wpisany do Rejestru Przedsiębiorców Krajowego Rejestru Sądowego, Rejestru Sądowego prowadzony przez Sąd Rejonowy w Białymstoku, XII Wydział Gospodarczy Krajowego Rejestru Sądowego, GON 000493563, Oddział* / Filia *         Adobe Reader       X                                                                                                    |                |
|      |                                                | Czy na pewno chcesz sprawdzić poprawność wszystkich podpisów?<br>W przypadku dużych dokumentów może to zająć dużo czasu.                                                                                                    |                |
|      |                                                | Nie pokazuj więcej tego komunikatu     OK     Anuluj                                                                                                    |                |
|      |                                                | (procyzyjnie opisać rodzaj wierzytelności zabezpieczonej gowieszącą tip. "ogłostatorego przez / aturna w anta przestanja na oraz w związka ze składaną przez Złeconiodowcą ofertą" ; "utawity sz zawastej dzia<br>dotyczącaj")                                                                                                    |                |

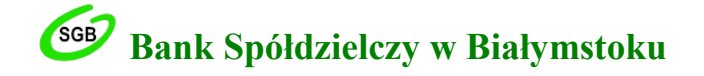

## KROK 4. Pojawi się komunikat o zakończeniu sprawdzania poprawności wszystkich podpisów – kliknij przycisk OK.

| 🔁 W:       | ór gwarancji przetargowej - Adobe Reader                                                                                                    |                       |                                                   |                                   |                                      |                                                 |                                                              |                             | – 0 ×          |
|------------|----------------------------------------------------------------------------------------------------|-----------------------|---------------------------------------------------|-----------------------------------|--------------------------------------|-------------------------------------------------|--------------------------------------------------------------|-----------------------------|----------------|
| Plik       | Edycja Widok Okno Pomoc                                                                                                    |                       |                                                   |                                   |                                      |                                                 |                                                              |                             | 2              |
|            | Otwórz 🛛 🧔 🔁 😰 🍙 🗒 🖨 🖂                                                                                                    | 1 / 2                 | 75% 🗸                                             |                                   |                                      | Narzędzia                                       | Wypełnij i podpisz                                           | Komentarz                   | Rozszerzone    |
| k          | Podpisano. Wszystkie podpisy są poprawne.                                                                                                    |                       |                                                   |                                   |                                      |                                                 |                                                              |                             | 💋 Panel Podpis |
| Ċ          | Podpisy                                                                                                    | Þ                     | (pieczęć Banku)                                   |                                   |                                      |                                                 | , dnia                                                       |                             | ŕ              |
| //<br>Lef2 | Image: Sprawdź poprawność wszystkie         Image: Wersja 1: Podpisane przez         Image: Wersja 2: Podpisane przez         Image: Wersja 2: Podpisane przez | h                     | Bank Spółdzielczy w                               | Białymstoku z sied                | GWARANCJA<br>Nr                      | BANKOWA                                         | do Rejestru Przedsiębiorców Kr.                              | ajowego                     |                |
|            |                                                                                                    | Adobe Reader          | Rejestru Sądowego p                               | prowadzony przez Sa               | d Rejonowy w Białym                  | stoku, XII Wydział Gospo                        | odarczy Krajowego Rejestru Są<br>EGON 000493563, Oddział*    | dowego,<br>/ <b>Filia</b> * |                |
|            |                                                                                                    | Sprawdzanie pop       | orawności wszystkich podpisów                     | w zostało zakończo                | ne.                                  |                                                 | ty zawierania umów z Klientami Banku./                       | ,                           |                |
|            |                                                                                                    | Nie pokazuj więcej te | go komunikatu<br>(presynjini opisal rodusi wieryt | tebości zabezpieczonej gwaraneją. | n, sodossonego przez Państwa w dem s | OK<br>. pravlanga na onze w związka ze składaną | praz Zleceniodarce oferia <sup>(*</sup> 1., umowy sz zawatej |                             |                |
|            |                                                                                                    |                       |                                                   |                                   | dotyas                               | 400j")                                          |                                                              |                             |                |

# **Bank Spółdzielczy w Białymstoku**

KROK 5. Teraz wyświetlą się informacje o pełnomocniku, który podpisał dokument e-Gwarancji. Będą to imię i nazwisko pracownika Banku Spółdzielczego w Białymstoku upoważnionego do podpisywania e-gwarancji. Dokument e-Gwarancji podpisywany jest każdorazowo przez dwóch pełnomocników Banku. Szczegóły podpisu, w tym ważność oraz numer seryjny certyfikatu, wyświetlą się po wybraniu polecenia Szczegóły podpisu.

| 🔁 W:     | 🔁 Wzór gwarancji przetargowej - Adobe Reader — 🗇 🗙                     |                      |                                                                   |                                                          |                                                        |                                           |                  |            |
|----------|------------------------------------------------------------------------|----------------------|-------------------------------------------------------------------|----------------------------------------------------------|--------------------------------------------------------|-------------------------------------------|------------------|------------|
| Plik     | Plik Edycja Widok Okno Pomoc 🗙                                         |                      |                                                                   |                                                          |                                                        |                                           |                  |            |
|          | Otwórz 🛛 🤤 🔁 🍙 📄 🖨 🖂 🗍 💿 2 / 2                                         |                      |                                                                   | Narze                                                    | edzia Wypełnij i                                       | podpisz Kome                              | ntarz Roz        | szerzone   |
| hay      | Podpisano. Wszystkie podpisy są poprawne.                              |                      |                                                                   |                                                          |                                                        |                                           | 🌠 Pai            | nel Podpis |
| C        | Podpisy                                                                | <b>4 &gt;</b>        | <ol> <li>jeżeli wezwanie do<br/>z zobowiązania, nie z/</li> </ol> | zaplaty skierowane do Ban<br>ostało doręczone do Banku w | ku, wraz z w/w oświadcze<br>wymienionym wyżej terminie | niem, że Zleceniodawca<br>e jej ważności, | nie wywiązał się | Ŷ          |
| IB       | 83 v Sprawdź popraw                                                    | ność wszystkich      | 2) upływu terminu jej wa                                          | zności,                                                  |                                                        |                                           |                  |            |
| <i>S</i> | □ 🚭 Wersja 1: Podpisane prze : Imie i Nazwisko                         |                      | 3) pisemnego zwolnienia                                           | Banku ze wszystkich zobowi                               | iązań przewidzianych w gwara                           | ancji przed upływem termir                | au jej ważności, |            |
| 4        | Podpis jest prawidłowy:                                                |                      | 4) zwrócenia nam orygin                                           | ału gwarancji przed upływem                              | terminu jej ważności,                                  |                                           |                  |            |
|          | Dokument nie został zmieniony po zastosowaniu tego podpisu             |                      | <ol> <li>gdy wypłacone przez i</li> </ol>                         | Sank swiadczenia wyczerpały                              | sumę gwarancyjną.                                      |                                           |                  |            |
|          | Tożsamość podpisującego jest prawidłowa                                | τ                    | Jprawnienia wynikające z ni                                       | iniejszej gwarancji nie mogą b                           | oyć przeniesione na inny podn                          | not.                                      |                  |            |
|          | Czas złożenia podpisu został pobrany z zegara na komputerze osoby skła | adającej podpis. 🤇 🔇 | Gwaraneja winna być zwróce                                        | ona Bankowi po jej wygaśnię                              | ciu lub po dokonaniu całkowit                          | ej splaty zobowiązania.                   |                  |            |
|          | Podpis nie obsługuje LTV i wygaśnie po 2020/05/31 07:00:00 +01'00'     |                      |                                                                   |                                                          |                                                        |                                           |                  |            |
|          | Crtatojo prawdzone: 2010.02.05.20:52 +01'00'                           |                      |                                                                   |                                                          |                                                        |                                           |                  |            |
|          | Pole: Signature1 na stronie 2                                          |                      |                                                                   |                                                          | (pieczęć i podpity osób działąć                        | şeyek w imioniu îlankıj                   |                  |            |
|          | Kliknij, aby wyświetlić te wercie                                      |                      |                                                                   |                                                          | Signed by /<br>Podpisano przez:                        | Simer Simer                               | lbv/             |            |
|          | 🗄 🚭 Wersja 2: Podpisane prze Imię i Nazwisko                           | 4                    | niepotrzebne usunąć                                               |                                                          | Inicia i Normuisho                                     | Podpis                                    | ano przez:       |            |
|          |                                                                        |                      |                                                                   | \ı́/                                                     | Data (Data:                                            | ( ( ) Imie                                | ą i Nazwisko     |            |
|          |                                                                        |                      |                                                                   |                                                          | 2019-02-05 09:05                                       | Date /                                    | Data: 2019-      |            |
| VAŻI     | NE:                                                                    |                      |                                                                   |                                                          |                                                        | 02-03                                     | 10:45            | - 84       |
|          |                                                                        |                      |                                                                   | - 4                                                      |                                                        |                                           |                  |            |
| V ok     | nie Podpisy należy zweryfikować czy dok                                | cument nie został    | zmieniony                                                         | po                                                       |                                                        |                                           |                  |            |
| astos    | stosowaniu podpisu oraz czy tożsamość podpisującego jest prawidłowa.   |                      |                                                                   |                                                          |                                                        |                                           |                  |            |
| zczeg    | gółowe dane podpisu (poprawność i ważność                              | , czas złożenia po   | dpisu, wydaw                                                      | vcę                                                      |                                                        |                                           |                  |            |

oraz nr seryjny certyfikatu) można także sprawdzić klikając ikonę podpisu). -

# **Bank Spółdzielczy w Białymstoku**

KROK 6. W celu sprawdzenia autentyczności dokumentu e-Gwarancji należy dodatkowo zweryfikować poprawność i ważność (na dzień udzielenia gwarancji) certyfikatów użytych do jej podpisania. Porównaj imię i nazwisko właściciela podpisu wskazanego w zakładkach Podsumowanie i Szczegóły z danymi osób wskazanymi na liście pełnomocników Banku Spółdzielczego w Białymstoku upoważnionych do podpisywania e-Gwarancji, dostępnej na stronie internetowej Banku (www.bs.białystok.pl → zakładka e-Gwarancje).

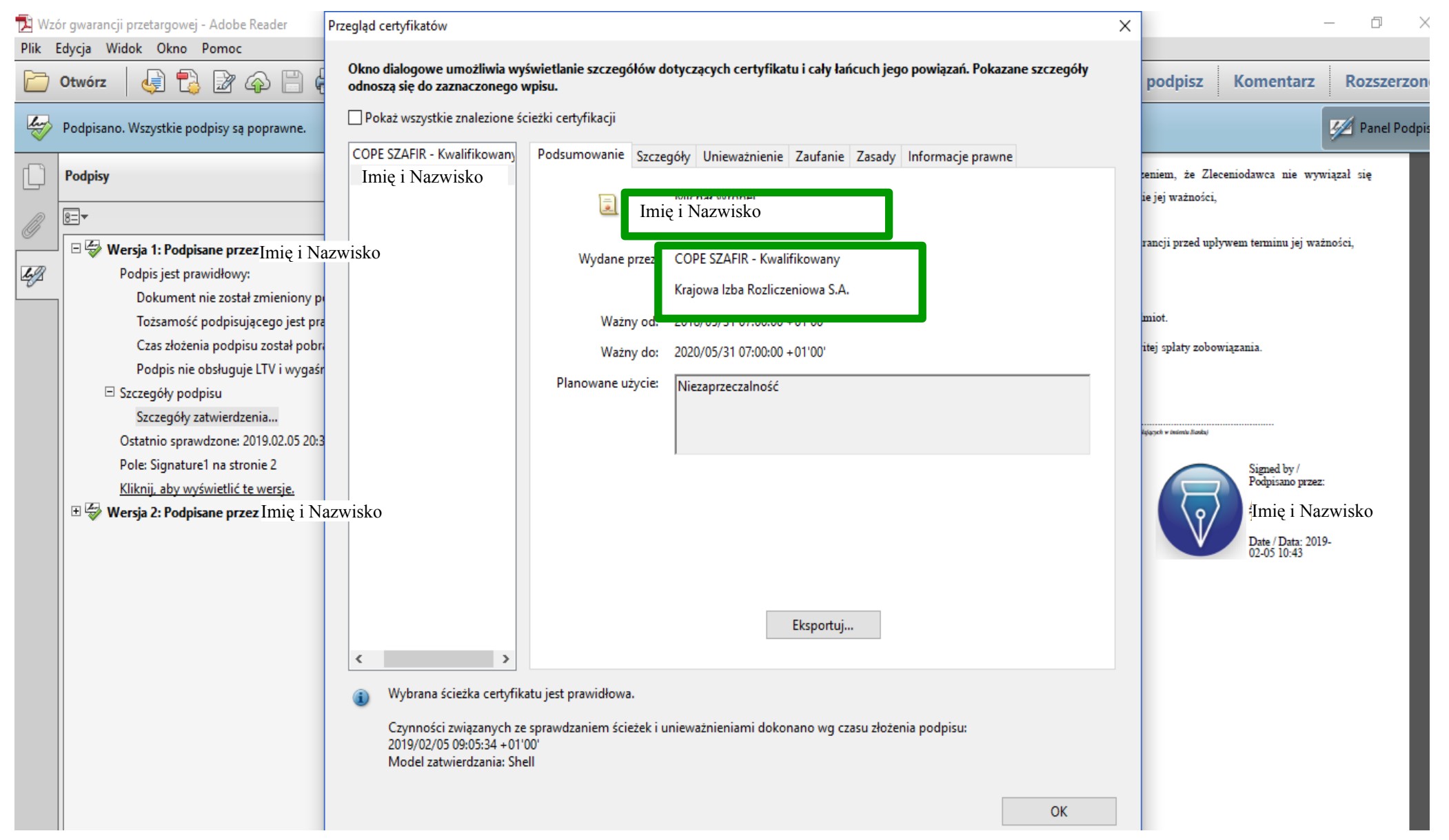

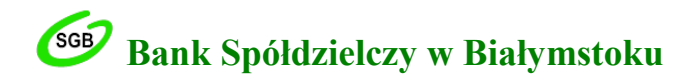

| 🔁 Wzór gwarancji przetargowej - Adobe Reader 🛛 🖡                                                                                                    | rzegląd certyfikatów                                                                                                    | x – 🗆 ×                                                                                 |
|----------------------------------------------------------------------------------------------------|----------------------------------------------------------------------------------------------------|-----------------------------------------------------------------------------------------|
| Plik Edycja Widok Okno Pomoc                                                                                                    | Okno dialogowe umożliwia wyświetlanie szczegółów dotyczących certyfikatu i cały łańcuch jego powiązań. Pokazane szczegóły<br>odnoszą się do zaznaczonego wpisu.                                                                                                    | x podpisz Komentarz Rozszerzone                                                         |
| Podpisano. Wszystkie podpisy są poprawne.                                                                                                    | Pokaż wszystkie znalezione ścieżki certyfikacji                                                                                                    | Panel Podpis                                                                            |
| Podpisy                                                                                                    | Imię i Nazwisko<br>Dane <u>c</u> ertyfikatu:                                                                                                    | seniem, że Zleceniodawca nie wywiązał się<br>ie jej ważności,                           |
| Wersja 1: Podpisane przez Imię i Na     Podpis jest prawidłowy:     Dokument nie został zmieniony po     Tożsamość podpisującego jest pra                          | zwisko Wartość Azwa Wartość Azwisko zwisko Wersja 3<br>Algorytm podpisu SHA256 RSA<br>Temat sn= <sup>Nazwisko</sup> givenName=  <sup>Imię</sup> , cn=  <sup>Imię</sup> i Nazwisko ,<br>Wydawca serialNumber=Nr wpisu: 6, cn=COPE SZAFIR - Kwalifi                                                                                                    | rancji przed upływem terminu jej ważności,<br>miot.                                     |
| Czas złożenia podpisu został pobra<br>Podpis nie obsługuje LTV i wygaśr<br>⊡ Szczegóły podpisu<br>Szczegóły zatwierdzenia                                          | Numer convinu         OC 77 CP A6 D0 20 D6 40 D1 CC           Image: State of the state of the state of | itej splaty zobowiązania.                                                               |
| Ostatnio sprawdzone: 2019.02.05 20:3<br>Pole: Signature1 na stronie 2<br><u>Kliknij, aby wyświetlić te wersje.</u><br>I Strong Wersja 2: Podpisane przez Imię i Na | 0C 77 CB A6 D9 30 D6 4                                                                                                    | Signed by /<br>Podpisano przez:<br>Imię i Nazwisko<br>Date / Data: 2019-<br>02-05 10-43 |
|                                                                                                    | <ul> <li>Wybrana ścieżka certyfikatu jest prawidłowa.</li> <li>Czynności związanych ze sprawdzaniem ścieżek i unieważnieniami dokonano wg czasu złożenia podpisu:<br/>2019/02/05 09:05:34 + 01'00'<br/>Model zatwierdzania: Shell</li> </ul>                                                                                                    | 02403 10.43                                                                             |

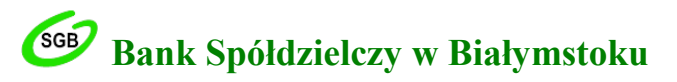

| 🔁 Wz | ór gwarancji przetargowej - Adobe Reader                                                                             | Przegląd certyfikatów X                                                                                                    | - 0 X                                                                                                    |
|------|----------------------------------------------------------------------------------------------------|----------------------------------------------------------------------------------------------------|----------------------------------------------------------------------------------------------------|
| Plik | iór gwarancji przetargowej - Adobe Reader<br>Edycja Widok Okno Pomoc<br>Otwórz ↓ ↓ ↓ ↓ ↓ ↓ ↓ ↓ ↓ ↓ ↓ ↓ ↓ ↓ ↓ ↓ ↓ ↓ ↓ | Przegląd certyfikatów ×<br>Okno diałogowe umożliwia wyświetlanie szczegółów dotyczących certyfikatu i cały łańcuch jego powiązań. Pokazane szczegóły<br>odnoszą się do zaznaczonego wpisu.<br>Pokaz wszystkie znalezione ścieżki certyfikacji<br>COPE SZAFIR - Kwalifikowan<br>Imię i Nazwisko<br>azwisko<br>zazwisko<br>dopowiedź OCSP została podpisana przez "COPE SZAFIR OCSP Responder" dnia<br>2019/02/05 20:26:51 +01'00' i jest ważna do 2019/02/05 21:26:51 +01'00'.<br>Kliknii na nrzwisk Szczegóły autora podpisu<br>Sprawdź unieważnienie<br>zwisko<br>wystąpiły problemy | →       →         →       ★         →       ★         →       ★         ↓       ↓         ↓       ↓         ↓       ↓         ↓       ↓         ↓       ↓         ↓       ↓         ↓       ↓         ↓       ↓         ↓       ↓         ↓       ↓         ↓       ↓         ↓       ↓         ↓       ↓         ↓       ↓         ↓       ↓         ↓       ↓         ↓       ↓         ↓       ↓         ↓       ↓         ↓       ↓         ↓       ↓         ↓       ↓         ↓       ↓         ↓       ↓         ↓       ↓         ↓       ↓         ↓       ↓         ↓       ↓         ↓       ↓         ↓       ↓         ↓       ↓         ↓       ↓         ↓       ↓         ↓       ↓ |
|      |                                                                                                    | <ul> <li>Wybrana ścieżka certyfikatu jest prawidłowa.</li> <li>Czynności związanych ze sprawdzaniem ścieżek i unieważnieniami dokonano wg czasu złożenia podpisu:<br/>2019/02/05 09:05:34 + 01'00'<br/>Model zatwierdzania: Shell</li> </ul>                                                                                                    |                                                                                                    |

### WAŻNE:

Jeżeli oprogramowanie Adobe Reader poinformuje komunikatem o problemach z weryfikacją podpisu lub certyfikatów wykorzystywanych w procesie weryfikacji, należy dokonać aktualizacji bazy certyfikatów z serwera Adobe.

### W takiej sytuacji należy:

1. postępować zgodnie ze wskazówkami wyświetlanymi przez oprogramowanie w momencie otwarcia dokumentu e-Gwarancji (przykład komunikatu):

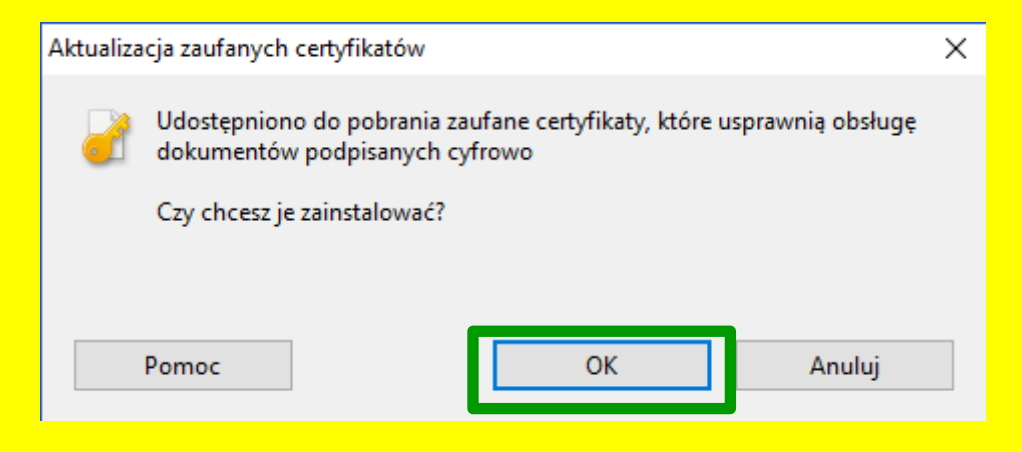

lub

2. dokonać aktualizacji bazy certyfikatów korzystając z opcji: menu "Edycja" → zakładka "Preferencje" → z tabeli "Kategorie" wybrać polecenie "Menedżer zaufania", a następnie w sekcji dotyczącej automatycznych aktualizacji zaufanych certyfikatów zaznaczyć opcję "Zapytaj przed aktualizacją" i użyć przycisku "Uaktualnij teraz":

#### Preferencje

| Kategorie:                   | Menedżer zaufania                                                                                        |
|------------------------------|----------------------------------------------------------------------------------------------------|
| Dokumenty 🔺                  | Załączniki pliku PDF                                                                                     |
| Komentowanie                 | ✓ Pozwól na otwieranie załaczników w innym formacie niż PDE za nomoca anlikacji zewnetrznych             |
| Ogólne                       | - i ozworna odwedanie zalącznikow w ninym formacie nie r bri za pomocą aplikacji zewnędzitych            |
| Pełny ekran                  | Przywróć liste dozwolonych i niedozwolonych typów załaczników: Przywróć                                  |
| Wyświetlanie strony          |                                                                                                    |
| 2D i zavyatoćć multimodialna | Dostęp do Internetu z plików PDF na zewnątrz przeglądarki internetowej                                   |
| Contania                     | Des un se fonde a service de la la service de la la la la la la la la la la la la la                     |
| Dostenność                   | Bez wyraznego zezwolenia pliki PDF nie pozwalają wysyłać danych do internetu.                            |
| Formularze                   | Zmień ustawienia                                                                                         |
| Internet                     |                                                                                                    |
| lavaScrint                   |                                                                                                    |
| lednostki                    | Automatyczne aktualizacje zaufanych certyfikatów zatwierdzonych przez firmę Adobe                        |
| Jezyk                        | Wczytaj zaufane główne certyfikaty z serwera firmy Adobe (nie zostana wysłane żadne informacje osobiste) |
|                              |                                                                                                    |
| Menedżer zaufania            | Zapytaj przed aktualizacją Uaktualnij teraz                                                              |
| Modul éledzacy               |                                                                                                    |
| Multimedia (starsze)         | Automatyczne aktualizacje zaufanych certyfikatów zatwierdzonych przez Unie Europejska                    |
| Podpisy                      | · · · · · · · · · · · · · · · · · · ·                                                                    |
| Pomiar (Geo)                 | Wczytaj zaufane główne certyfikaty z serwera firmy Adobe (nie zostaną wysłane żadne informacje osobiste) |
| Program aktualizujący        |                                                                                                    |
| Recenzowanie                 | ✓ Zapytaj przed aktualizacją Uaktualnij teraz                                                            |
| Sprawdzanie pisowni          |                                                                                                    |
| Tożsamość                    | Pomoc                                                                                                    |
| Usługi Adobe Online          | 1 onloc                                                                                                  |
| Wymiarowanie (2D)            |                                                                                                    |
| Wymiarowanie (3D)            |                                                                                                    |
| Wyszukiwanie                 |                                                                                                    |
| Zabezpieczenia (rozszerzone) |                                                                                                    |
|                              |                                                                                                    |
|                              | OK Anuluj                                                                                                |

W kolejnym kroku pojawi się okno "Aktualizacja zaufanych certyfikatów" (przykład komunikatu poniżej). W celu aktualizacji należy kliknąć "OK".

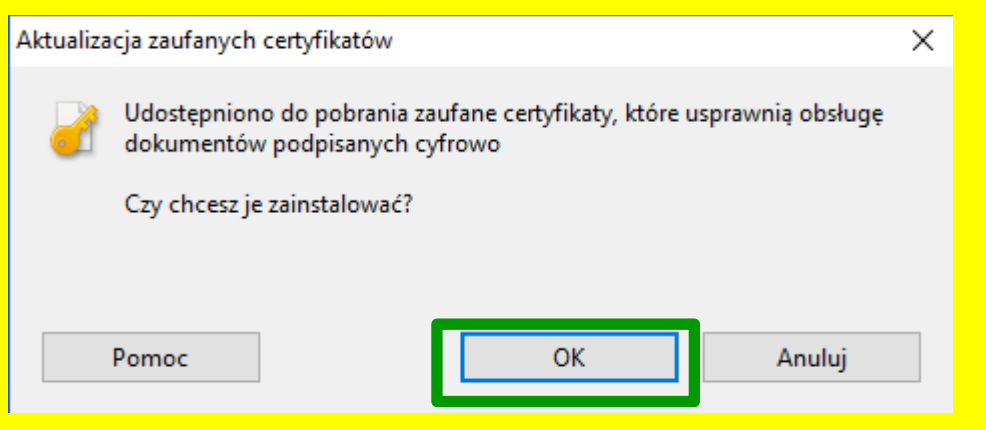

W kolejnym kroku pojawi się komunikat o pomyślnej aktualizacji certyfikatów – należy kliknąć "OK".

| Adobe Re | Adobe Reader                                              |    |  |  |  |  |
|----------|-----------------------------------------------------------|----|--|--|--|--|
| 1        | Ustawienia zabezpieczeń zostały pomyślnie zaktualizowane. |    |  |  |  |  |
|          |                                                           | ОК |  |  |  |  |

Po zakończeniu aktualizacji należy zamknąć okno "Preferencje" i ponownie zweryfikować podpisy przy użyciu funkcji "Panel Podpis".

### UWAGA!!!

W przypadku niepowodzenia aktualizacji nie należy samodzielnie dodawać takiego certyfikatu do certyfikatów zaufanych, nawet jeżeli wystawca sugeruje takie rozwiązanie problemu.